# VideoClip-HD formatting instructions v1

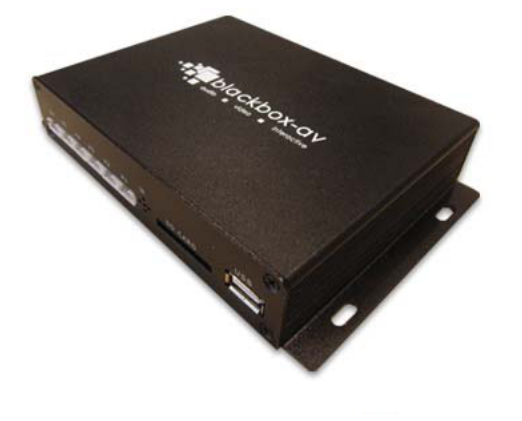

#### contents

| 1. CONVERTING VIDEO CONTENT | 1 |
|-----------------------------|---|
| 2. JPG IMAGE CONFIGURATION  | 2 |

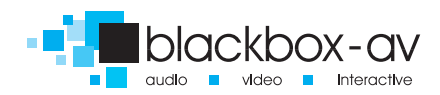

#### **WELCOME**

Thank you for purchasing the Video Clip HD.

The VC-HD is one of a range of products we offer specific to the heritage marketplace. We are confident that we have other products you will find useful and look forward to hearing from you again soon.

T: +44 (0) 1639 767007 W: www.blackboxav.co.uk

## **1.CONVERTING VIDEO CONTENT**

If you do not already have compatible media files you will need to use a media converter in order to take your current files, and turn them into a compatible filetype which is supported by the VC-HD.

We recomend using a free media converter called 'Format Factory', this can be downloaded for free here:

http://www.pcfreetime.com/

It's an easy bit of software to use and is able to convert almost all filetypes into supported media.

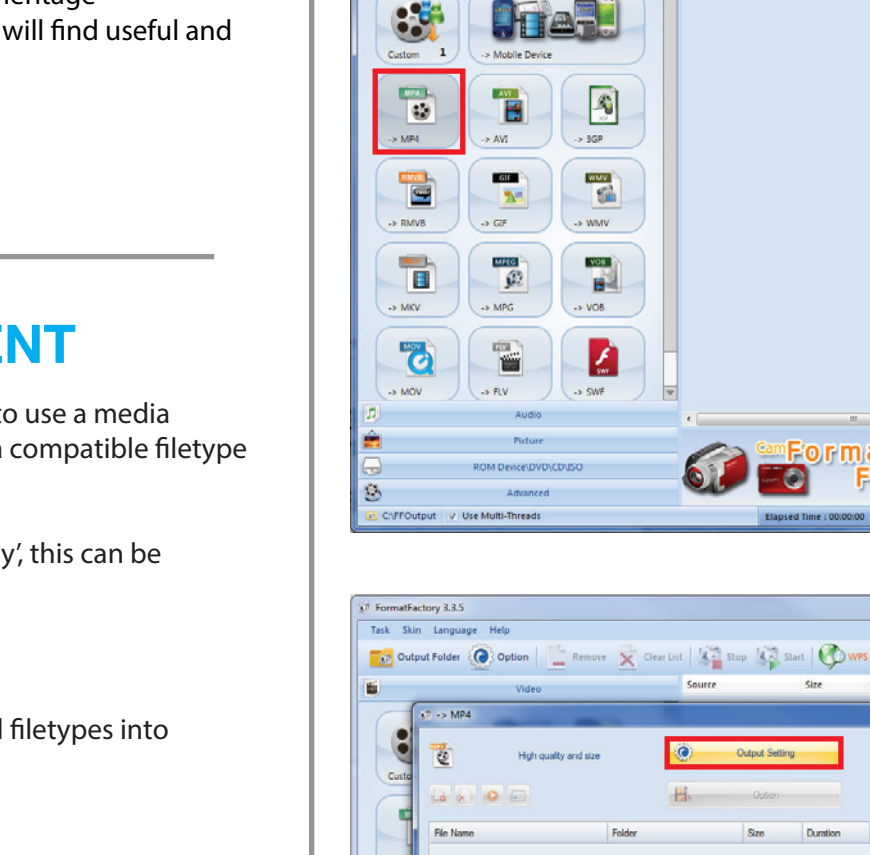

3

C:\FFOutput V Use Multi-Thread

Append setting name [High guality and size]

Output to source file folder

FormatFactory 3.3.5

籔

Task Skin Language Help

📷 Output Folder 🙆 Option 📄 Remove 🔀 Clear List 🕼 Stop 🥡 Start 🚱 WPS

Click Convert to MP4 from within the video tab on the left hand side.

- 0 X

Output [F2]

Convert State

¤Format

Factory

Convert Stat

. . .

Output [F2]

×

Set Band

Add Folder

Change

10 6

Factory

-

Format

0

Select output settings

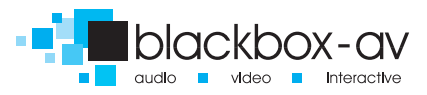

Page 2

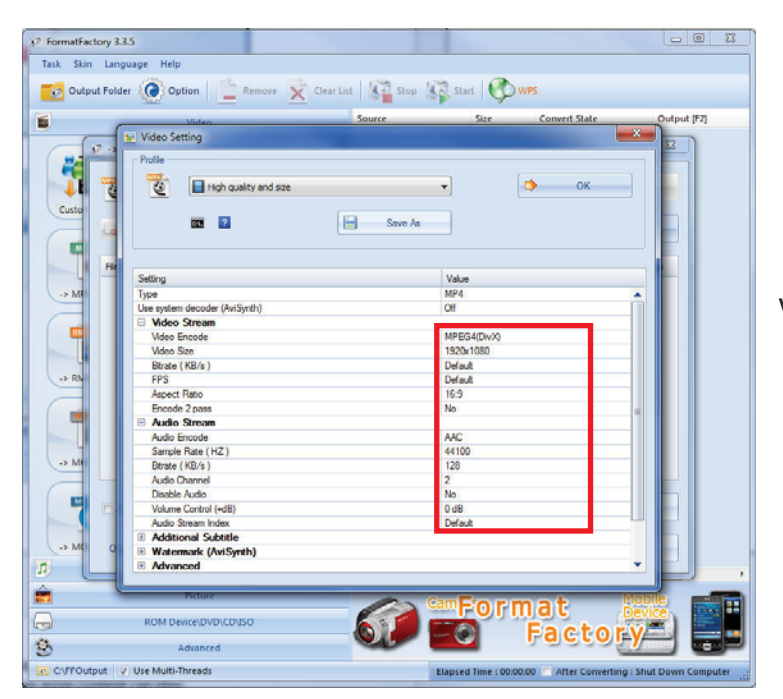

FormatFactory 3.3.5 Task Skin Language Help 🔂 Output Folder 🜘 Option 📃 Remove 🔀 Clear List 🖓 Stop 🦓 Start 🚫 WP5 1 Source Size Convert State Output IF21 17 -> MP4 0 Output Setting 2 High quality and size OK. Cus là 🔊 🗿 📼 H Option File Name Folder Size Duration Video Size Set Range StaveS.mov V:\2014 Content\Custo 00:03:22 2.33 1290x720 10 0 Append setting name [High quality and size] Add Folder Output Folder æ Change Output to source file folde Ê Picture ormat Factory 3 Advance CIFFOutput V Use Multi-Threads Elapsed Time : 00:00:00 Platter Converting : Shut Down Comput

Select: Video Size: 1920x1080 Aspect Ratio: 16:9

Then OK.

Click Add File

Select the file you

would like to convert.

Note or change the output folder where

you would like the converted file to go.

Click OK

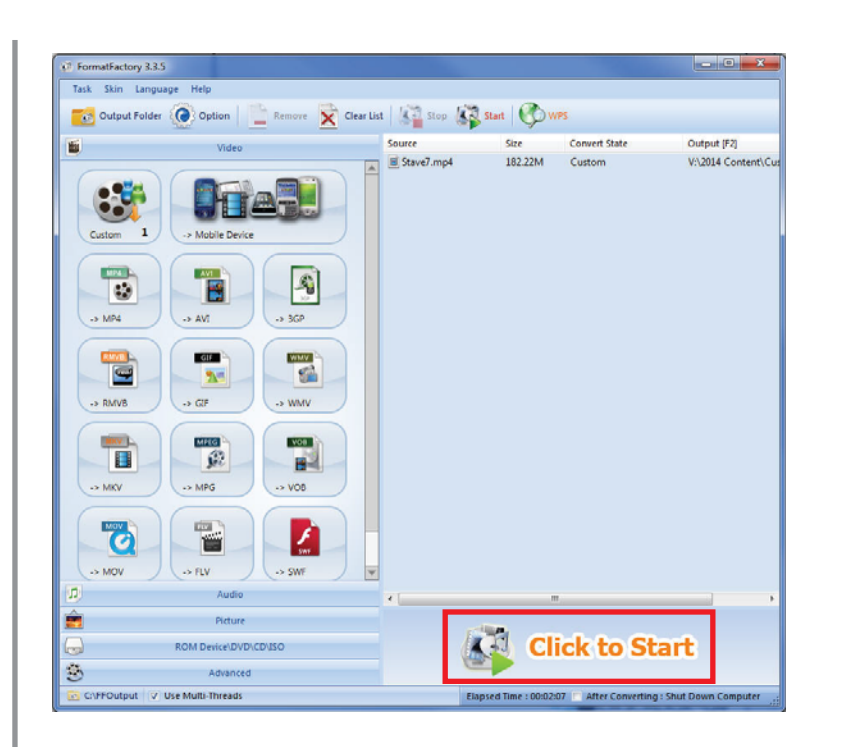

#### Click to Start the conversion.

## 6. JPG IMAGE CONFIGURATION

We recomend using an image size of 1920x1080 in a .jpg format.

audio video Interactive